# **ORTUR**

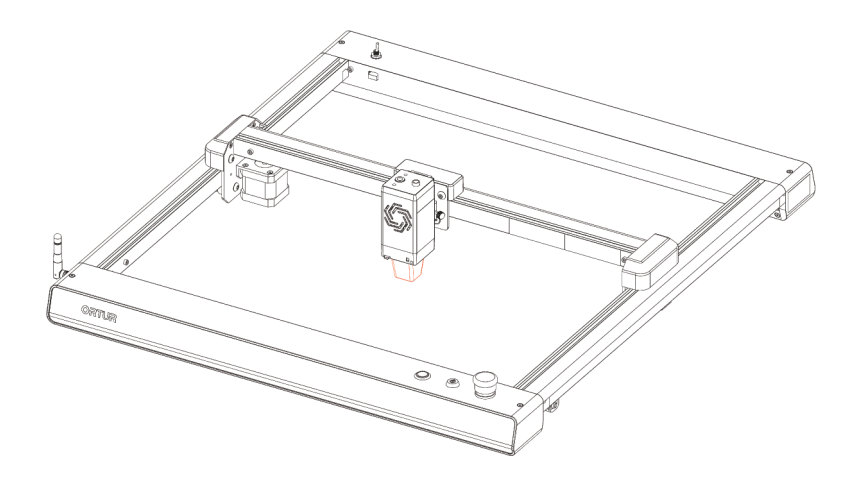

## Laser Master 3 Assembly Manual

## Navigation

| EN English Manual                                                                                                    | 2  |
|----------------------------------------------------------------------------------------------------|----|
| DE Deutsches Handbuch                                                                                                    | 21 |
| FR Manuel français                                                                                                    | 41 |
| Manuali in altre lingue<br>Manuales en otros idiomas<br>Instrukcje w innych językach<br>Инструкции на других языках<br>Manuais em outros idiomas<br>یرخ تانغلب تابعیتك |    |
| 其他语言手册                                                                                                    | 60 |

## Dear Customer:

Thank you for purchasing Ortur product and hope you have a good experience.

If you are having technical issues with our machine, we have a 24 hours team of customer support that would quickly address the problem.

Please visit our ticketing system at

https://ortur.tech/support

or email us at support@ortur.tech

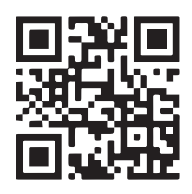

There is also a QR code for scanning to go to the ticketing system webpage.

## Disclaimer and Safety Guidelines 🔺

1. The laser engraver could generate laser light. It is strictly forbidden to place any living body under the laser emission port (this port is marked with a yellow warning sign).

2. Patients with photosensitive epilepsy are prohibited from using or approaching the laser device.

3. When using the laser engraving machine, the operator and anyone near the machine must wear laser safety glasses. Do not operate the laser without glasses protection (laser goggles). Our machines come with a pair of safety goggles, but additional laser safety glasses can be purchased commercially.

Requirements for goggles: wavelength protection 400-445nm (+-5nm), outer diameter +5, minimum L-level L5.

4. When the laser engraver is working, the operator must pay close attention and not place it alone to prevent the engraved material from catching fire.

Please set up the laser engraver in a fireproof area and ensure good ventilation.

If possible, we recommend that you purchase a fire extinguisher and keep it close to the machine.

5. Using the laser engraver in a room that can be closed by a door, making sure that neither the laser beam nor stray light can penetrate the window.

6. When using the laser engraver, put the door sign or the warning light on the door to indicate that the laser engraver is running.

7. Make sure there is no flammable material near the laser engraver, we recommend put a fireproof mat under the machine.

8. Ensure adequate environment when operating the laser engraving. Engraving certain materials may generate fumes, which should be exhausted by a dedicated filtered exhaust.

9. When the machine is running, do not touch the laser beam or touch it with other objects, which may cause serious bodily injury or beam reflection.

Do not touch the radiator, you may burn your body and hands when the laser engraver just stops working.

10. Do not let children or teenagers use the laser engraver alone (especially children under the age of 14), adult supervision is required at all times.

11. For commercial use, using and registering with regulatory authorities and professional associations is mandatory.

12. The operating temperature range of the machine is  $-15^{\circ}C \sim 30^{\circ}C$ .

13. There would be a high risk of fire, when the laser irradiates the engraved object. If the laser engraver is working, it must be taken care of at all times by the skilled operator, who know how to use a fire extinguisher, so that any unexpected situations could be dealt with in time.

### **Airframe Parts**

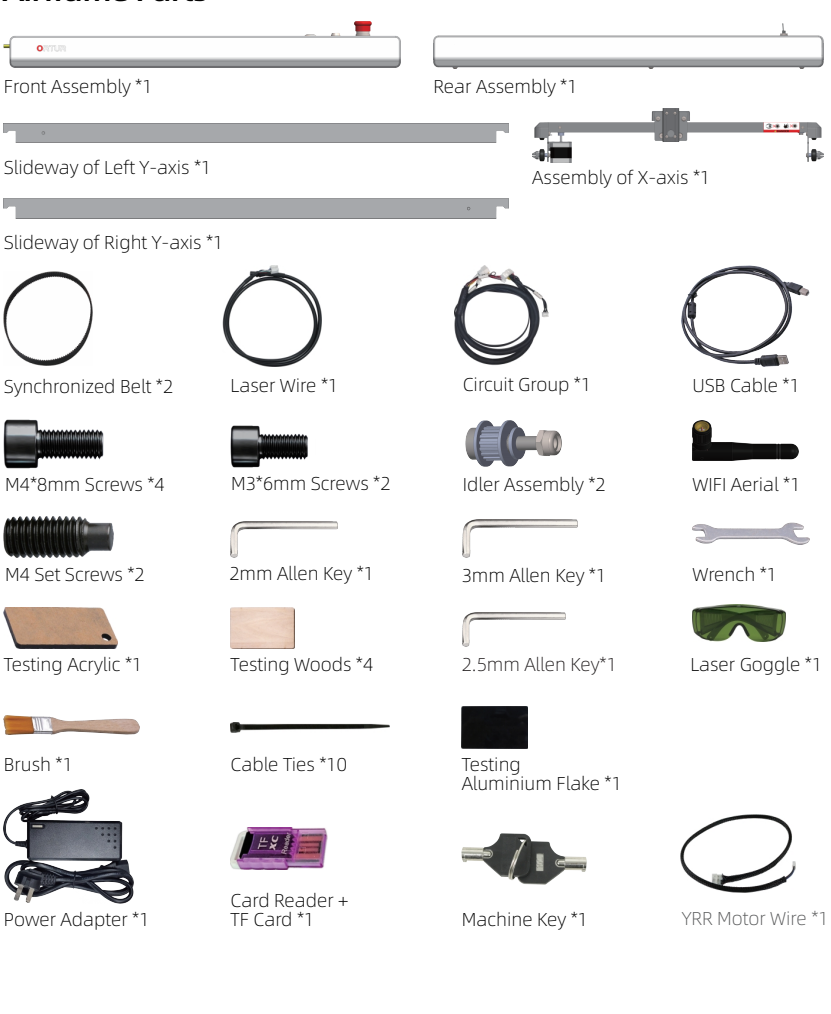

## Laser Module

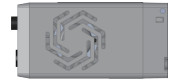

LU2-10A Laser Module \*1

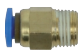

Pipe Connector \*1

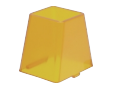

Laser Shield \*1

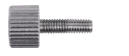

Thumb Screw \*1

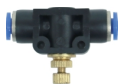

Air Flow Regulator \*1

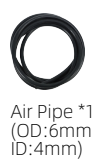

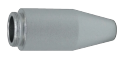

Air Assist \*1

## Assemble the Machine

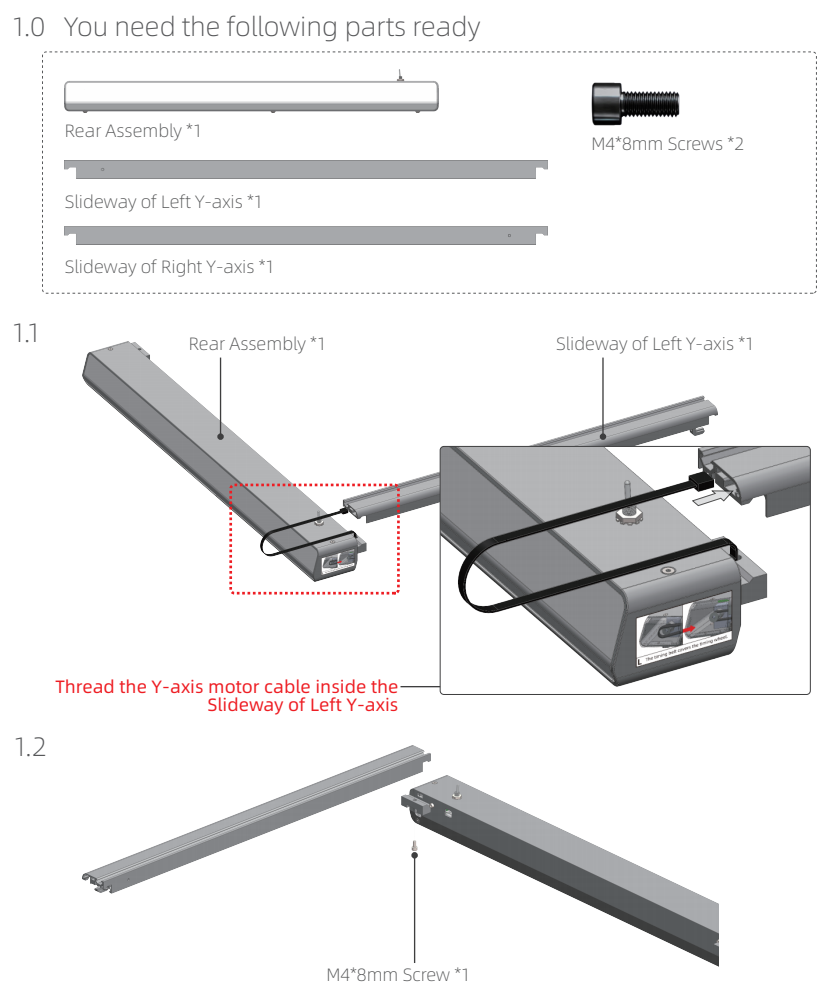

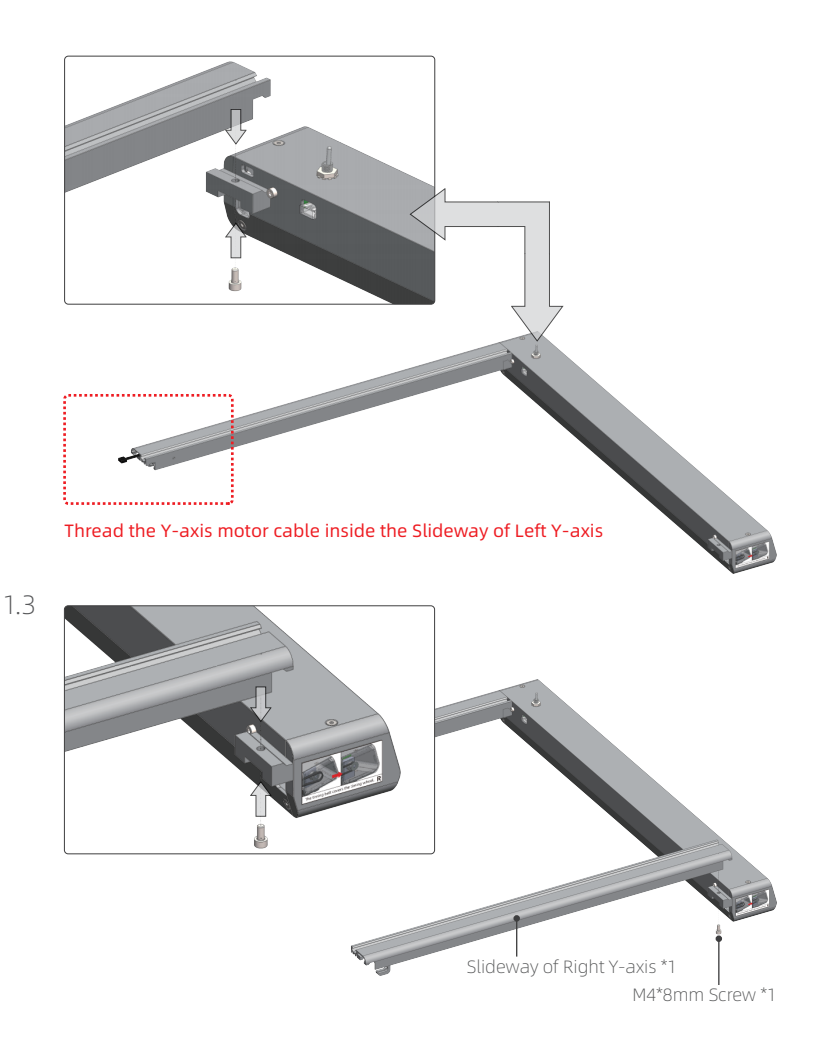

#### 2.0 You need the following parts ready

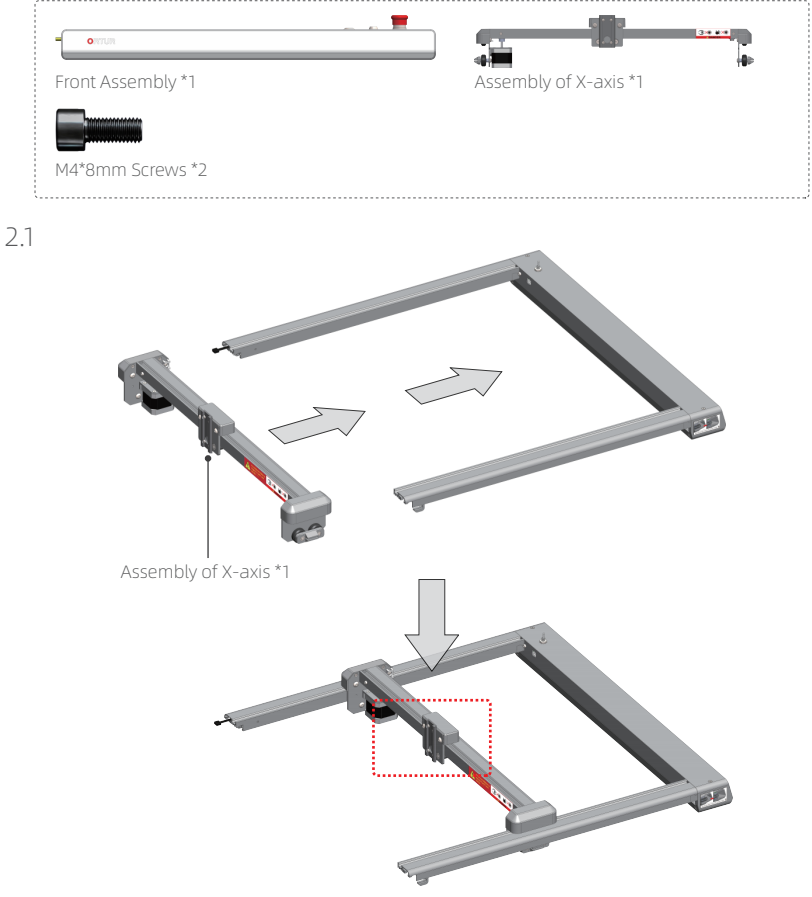

Pay attention to the installation direction of the X-axis assembly

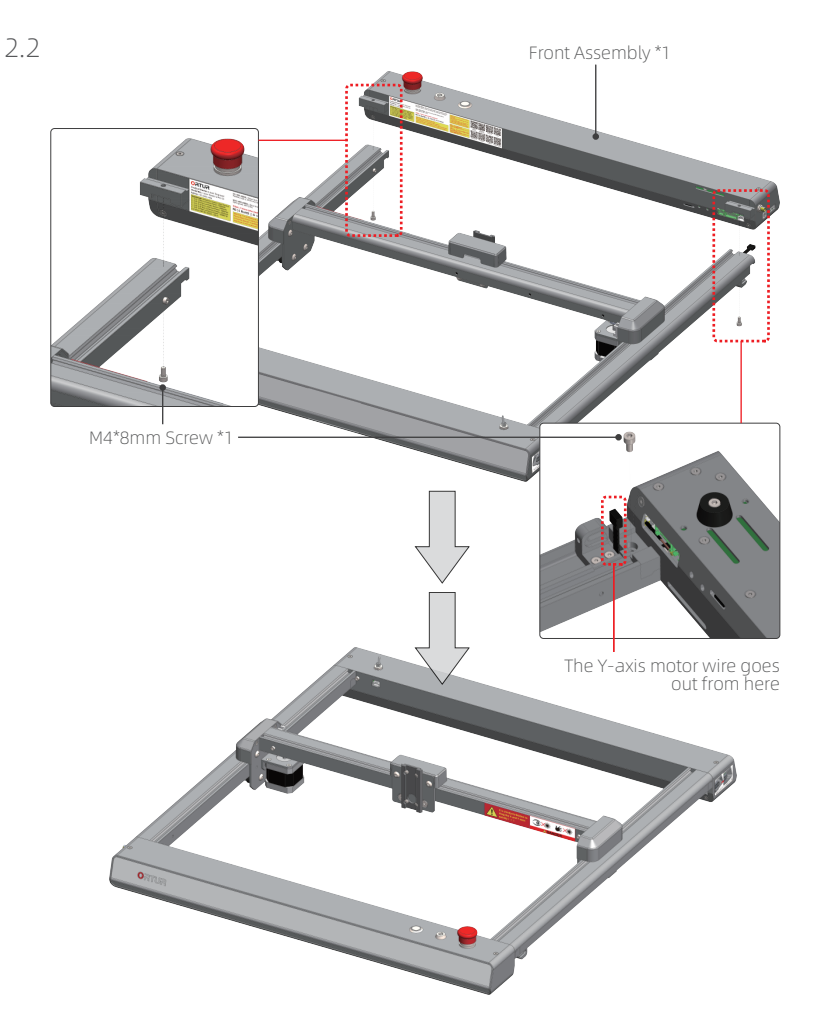

3.0 You need the following parts ready Idler Assembly \*2 M4 Set Screws \*2 Synchronized Belt \*2 3.1

Idler Assembly \*2

After sliding in, secure with an Allen key

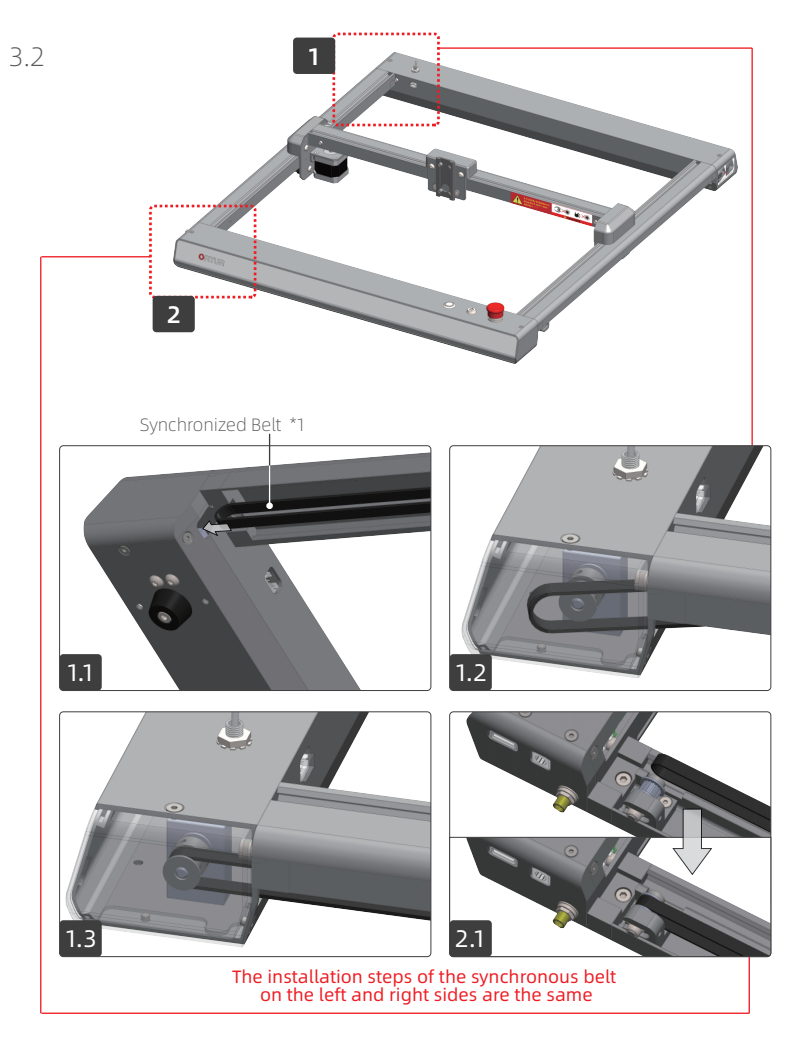

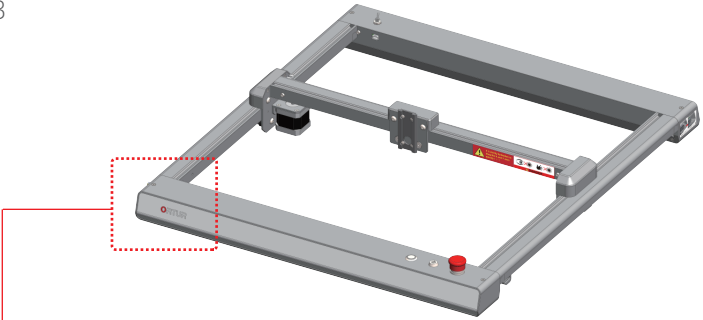

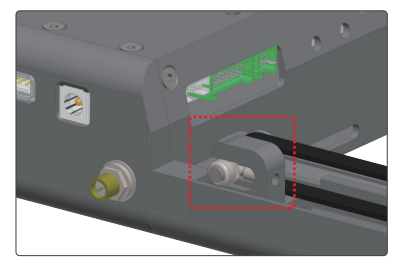

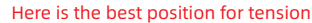

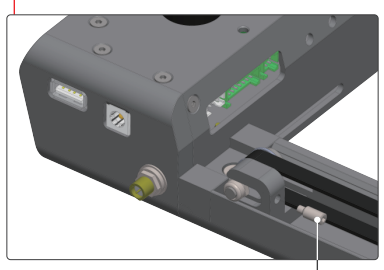

M4 Set Screw \*1

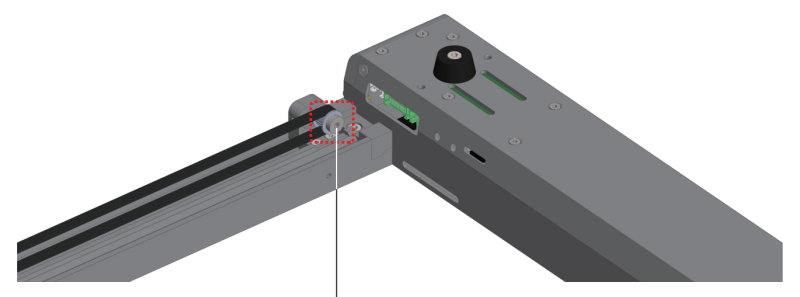

After the timing belt is tightened, use a 3mm Allen key to lock the idler pulley assembly The installation steps are the same for the left and right sides

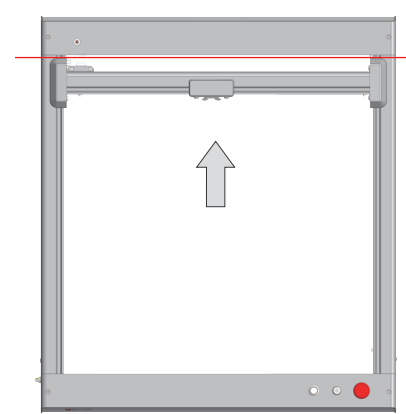

Push the X-axis assembly to the rear limit point

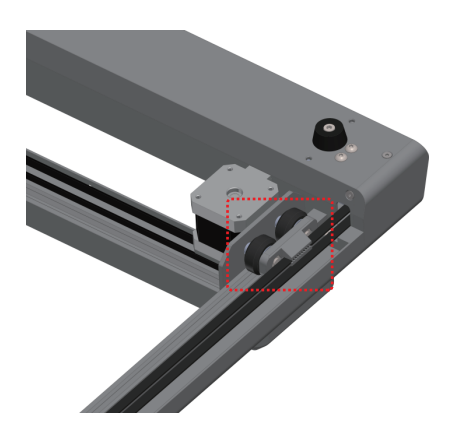

The installation steps are the same for the left and right sides

3.4

4.0 You need the following parts ready

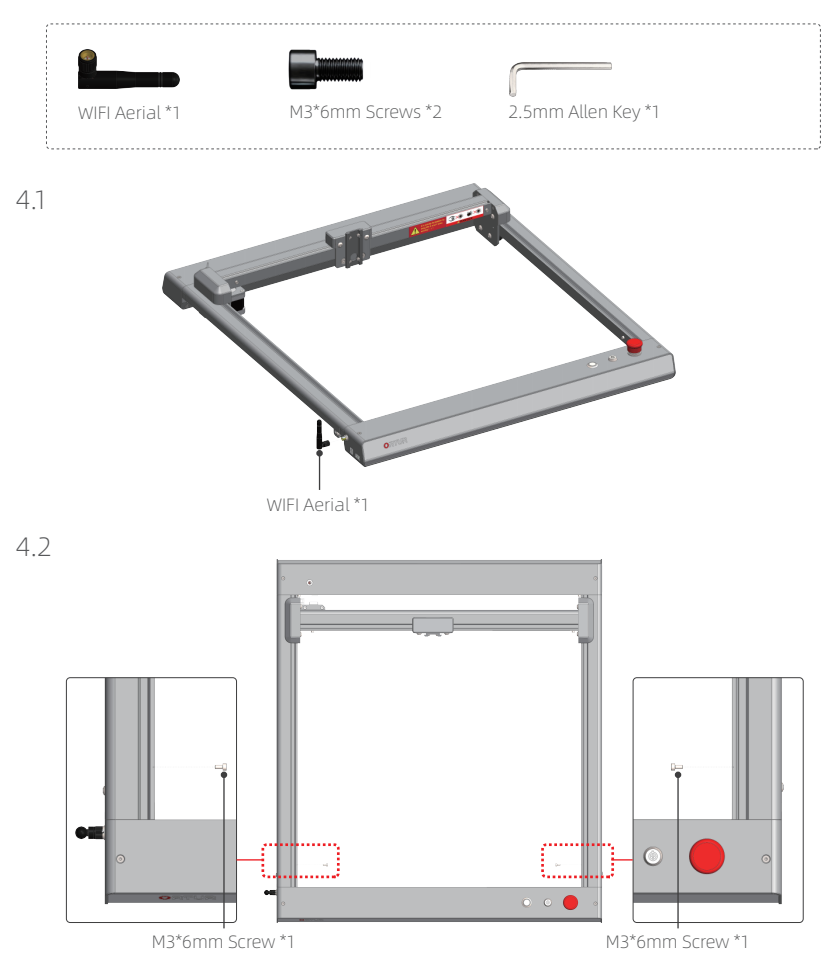

#### 5.0 You need the following parts ready

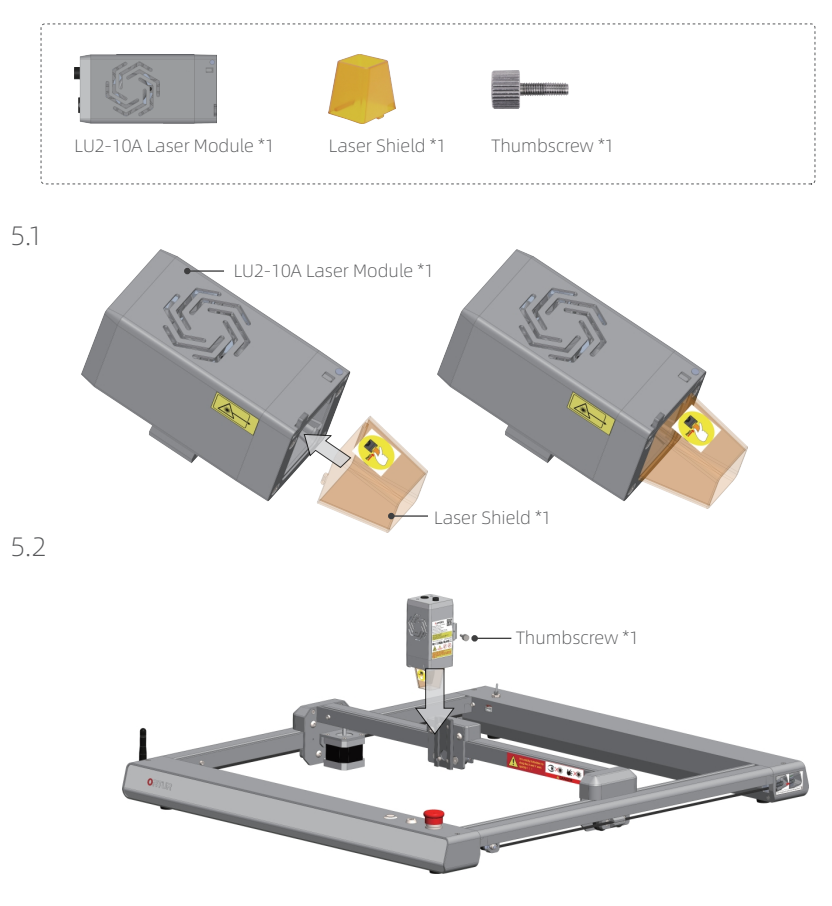

#### 6.0 Connect Wire

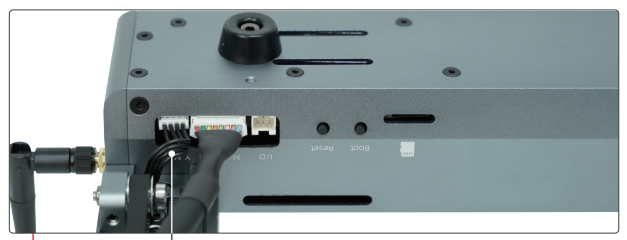

Y-axis Motor Cable / Circuit Group \*1

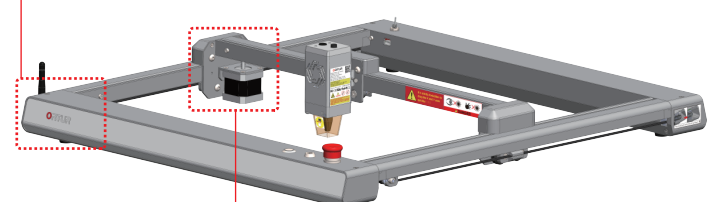

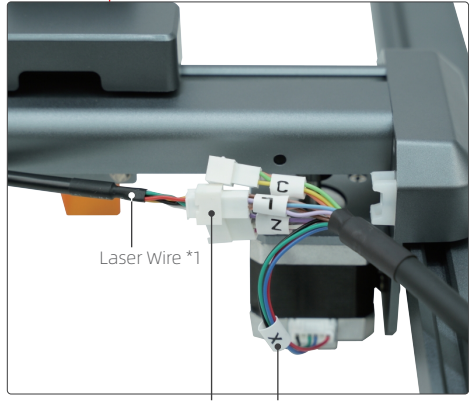

Laser Wire connected to L line X connected to X-axis motor

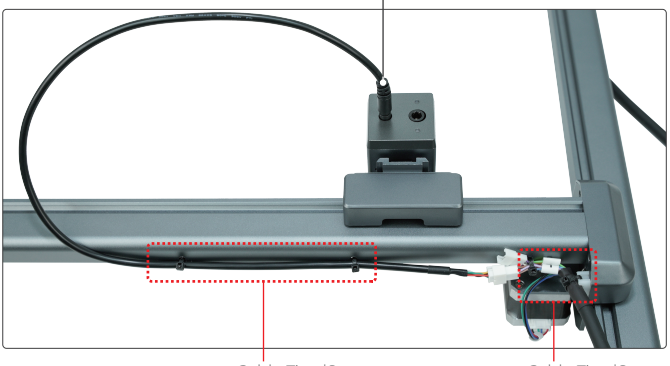

6Pin Laser Wire connection Laser Module

Cable Ties \*2

Cable Ties \*2

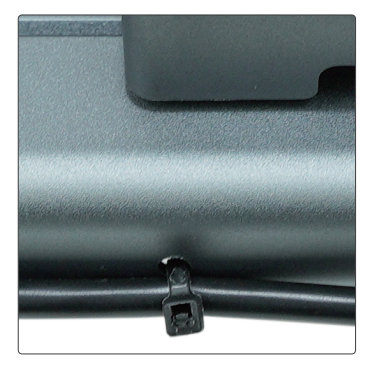

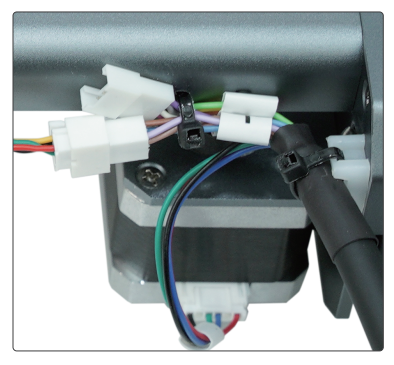

#### 7.0 Port Description

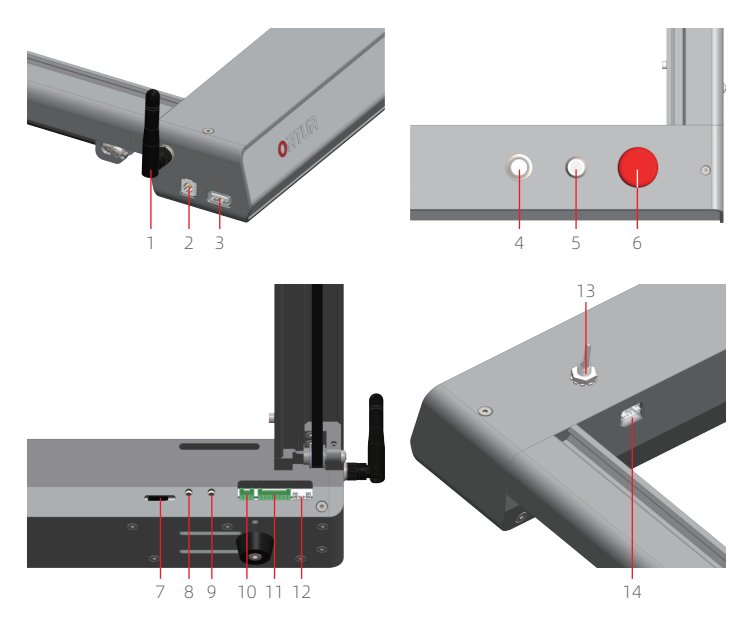

- 1. WIFI Aerial
- 2. Power Input
- 3. USB Port
- 4. Main Power Button (Status Light)
- 5. Key Switch
- 6. Emergency Stop Button
- 7. TF-card

- 8. Upgrade Button (for Upgrading Firmware)
- 9. Reset Button
- 10. Input and Output Ports
- 11. Harness Interface
- 12. Y-axis Motor Interface
- 13. YRR Transfer Switch
- 14. YRR Motor Wire Port

#### 8.0 Adjustment of rollers and timing belts

8.1  $\,$  The factory has been adjusted to the best position, if you need to adjust, please follow the steps below

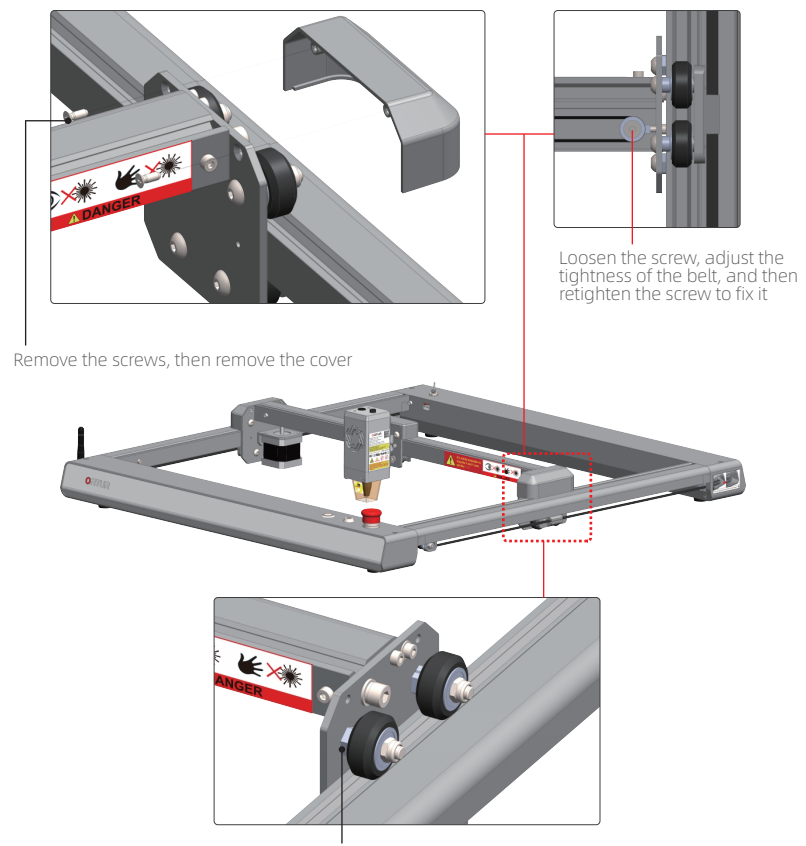

Use a wrench to adjust the eccentric nut to adjust the gap between the wheel and the profile (same on the other side)

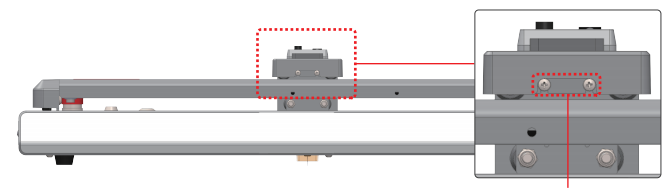

Loosen the screw

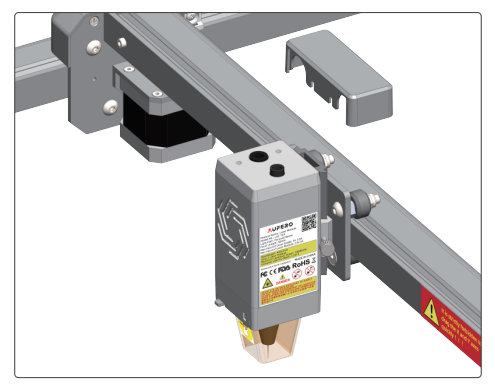

Remove the cover

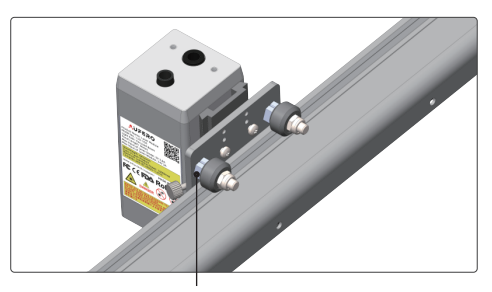

Use a wrench to adjust the eccentric nut to adjust the gap between the wheel and the profile